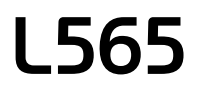

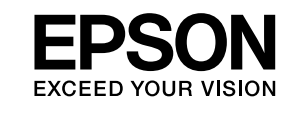

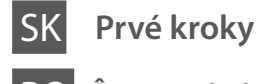

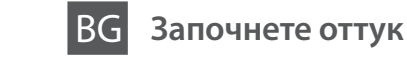

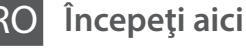

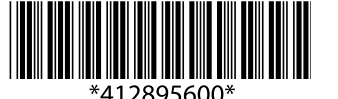

© 2014 Seiko Epson Corporation All rights reserved. Printed in XXXXXX

Najprv si prečítajte / Citiți mai întâi aceste instrucțiuni / Първо прочетете това

Táto tlačiareň vyžaduje opatrné zaobchádzanie s atramentom. Pri napĺňaní zásobníkov atramentu môže dôjsť k postriekaniu atramentom. Ak sa atrament dostane na oblečenie alebo osobné veci, nemusí sa dať odstrániť.

Această imprimantă necesită manipularea cu atenție a cernelii. Cerneala se poate vărsa în timp ce umpleți sau reumpleți rezervoarele cu cerneală. Dacă cerneala intră în hainele sau pe lucrurile dumneavoastră, este posibil să nu mai iasă la spălat.

Този принтер изисква внимателно боравене с мастилото. При пълнене или доливане на резервоарите може да се получат пръски от мастило. Ако върху дрехите или вещите ви попадне мастило, възможно е то да не може да бъде отстранено.

Dôležité: musia sa dodržiavať, aby sa predišlo poškodeniu zariadenia. Important; pentru evitarea deteriorării echipamentului, trebuie respectate aceste instrucțiuni.

Важно: трябва да се спазва, за да се избегнат повреди на оборудването.

Windows

Ŷ

3

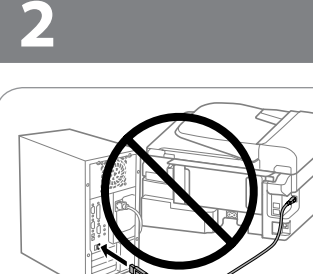

Nepripájajte kábel USB, kým sa neobjaví pokyn na jeho pripojenie. Nu conectați cablul USB decât atunci când vi se cere acest lucru. Не свързвайте USB кабел, докато не получите инструкции за това.

### Windows

Vložte disk CD a podľa pokynov na obrazovke dokončite proces inštalácie.

Introduceți CD-ul și apoi urmați instrucțiunile de pe ecran pentru a finaliza procesul de instalare. Поставете CD диска и следвайте инструкциите на екрана, за да завършите процедурата по инсталиране.

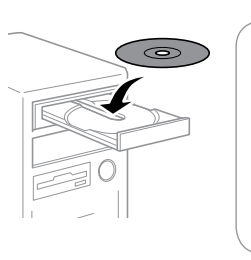

 Ak sa zobrazí upozornenie brány Firewall, povoľte prístup pre aplikácie Epson.
 Dacă apare alerta de Firewall, permiteţi accesul pentru aplicaţiile Epson.
 Ако се появи предупреждение от защитната стена, разрешете достъпа за Epson

### Windows (No CD/DVD drive) Mac OS X iOS/Android No PC

Pokračujte ďalším krokom (Časť 3). Treceți la următorul pas (Secțiunea 3). Продължете към следващата стъпка (Раздел 3).

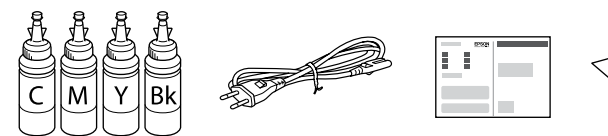

Obsah sa môže líšiť podľa lokality.

Conținutul poate diferi în funcție de locație.

Съдържанието може да бъде различно в зависимост от региона.

- Neotvárajte obal nádobky na atrament, kým nebudete pripravení na napĺňanie zásobníka atramentu. Kazeta je vákuovo zabalená pre zachovanie spoľahlivosti.
  - Aj v prípade, že sú niektoré nádobky na atrament stlačené, kvalita a množstvo atramentu sú zaručené. Je teda možné ich bezpečne použiť.
  - Nu deschideți ambalajul în care se află sticla de cerneală decât în momentul în care sunteți gata să umpleți rezervorul. Sticla cu cerneală este ambalată în vid pentru a își păstra caracteristicile.
  - Chiar dacă unele sticle de cerneală prezintă urme de lovitură, calitatea și cantitatea cernelii este garantată și ea poate fi folosită în siguranță.
  - Не пристъпвайте към отваряне на опаковката на шишенцето с мастило, докато не сте готови да напълните резервоара. Шишенцето с мастило е вакуумирано, за да се съхрани изправността му.
  - Дори ако някои шишенца с мастило са увредени, качеството и количеството на мастилото са гарантирани и те могат да се използват.

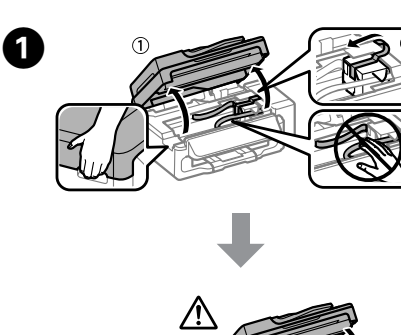

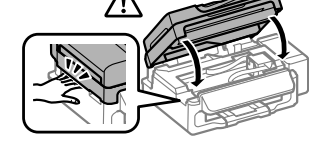

Odstráňte všetky ochranné materiály. Scoateți toate materialele de protecție. Отстранете всички защитни материали.

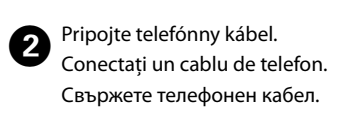

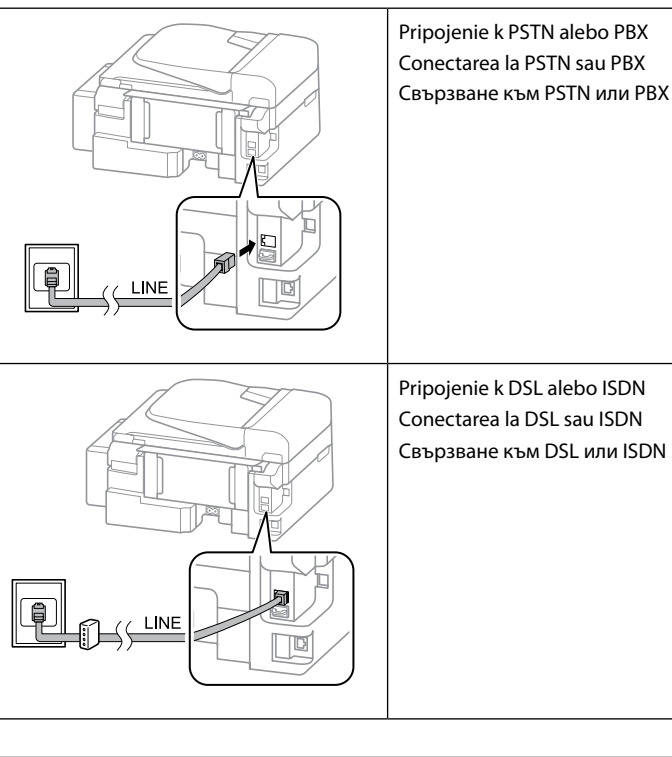

| Dostupný telefónny kábel    | Pripojenie k telefónnej linke RJ-11/telefónnemu<br>prístroju cez RJ-11 |  |
|-----------------------------|------------------------------------------------------------------------|--|
| Cablu de telefon disponibil | Linie telefonică RJ-11/Conectare set telefon RJ-11                     |  |
| Іаличен телефонен кабел     | RJ-11 телефонна линия/RJ-11 телефонна връзка                           |  |

V závislosti od oblasti môže byť telefónny kábel priložený k tlačiarni. Ak je, použite daný kábel.
 În funcţie de zonă, este posibil să fie inclus un cablu de telefon cu imprimanta, deci în acest caz utilizaţi cablul respectiv.
 В зависимост от региона телефонният кабел може да е приложен към принтера, ако е така, използвайте го.

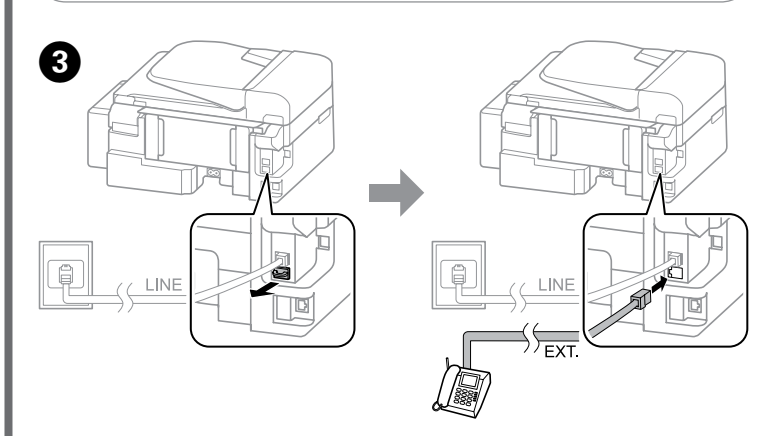

Ak chcete zdieľať rovnakú telefónnu linku ako telefón alebo odkazovač, odstráňte veko a potom pripojte druhý telefónny kábel.

.....

Dacă doriți să folosiți aceeași linie telefonică pe care o utilizați cu telefonul sau robotul telefonic, îndepărtați capacul și apoi conectați un cablu de telefon secundar.

Ако искате да споделите същата телефонна линия с вашия телефон или телефонен секретар, махнете капачката и свържете втори телефонен кабел.

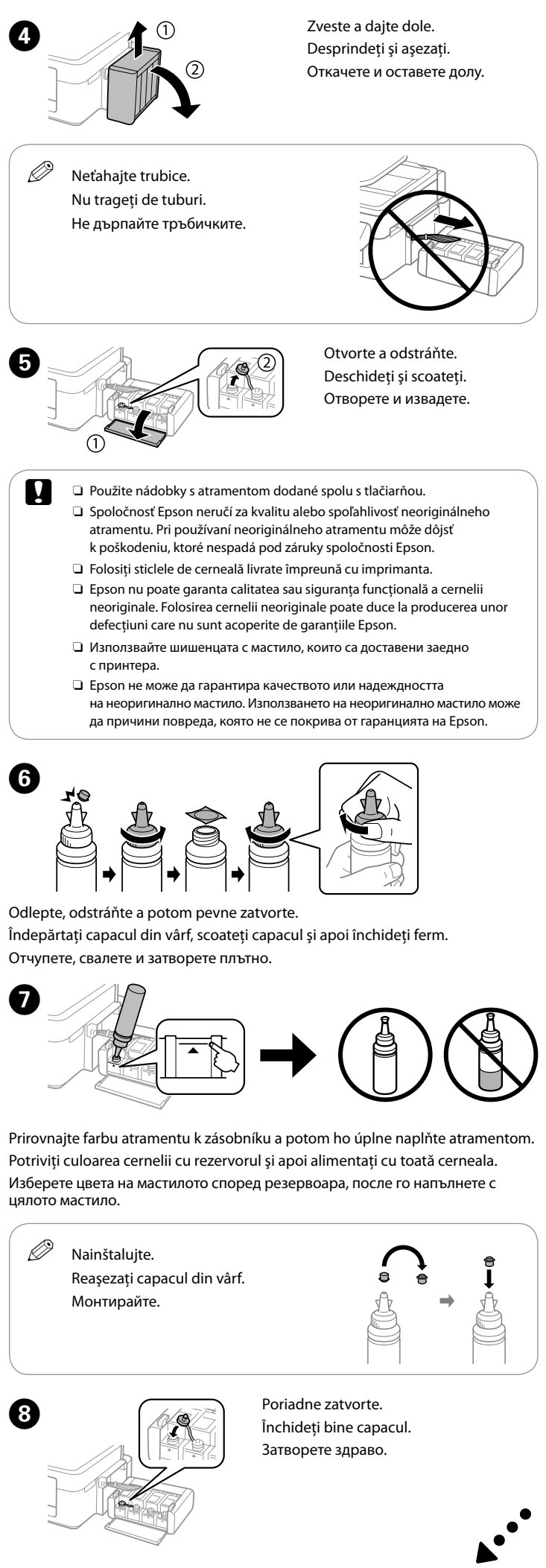

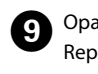

Оракијte kroky 🕏 až 🕲 s každou nádobkou na atrament. Repetați pașii 🕏 până la 🕄 în cazul fiecărei sticle de cerneală. Повторете стъпки 🗿 до 🕄 за всяко шишенце с мастило.

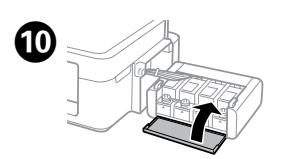

Zatvorte. Închideți. Затворете капака.

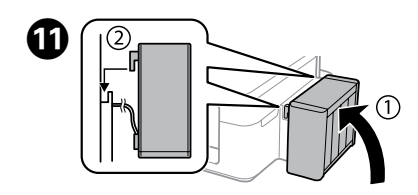

Zaveste na tlačiareň. Prindeți în imprimantă. Закачете към принтера.

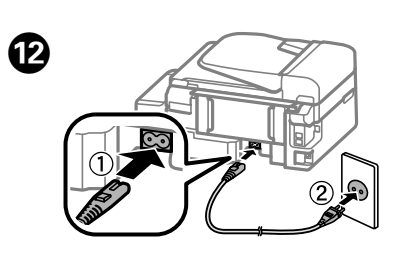

Pripojte a zapojte do zástrčky. Conectați echipamentul și introduceți-l în priză. Свържете кабела към принтера и го включете в контакта.

Vyberte jazyk, krajinu a čas.

Selectați o limbă, țara și ora.

Изберете език, държава и време.

Zapnite. Porniți imprimanta. Включете принтера.

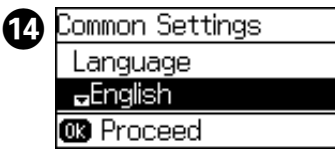

Œ

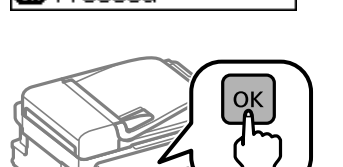

Keď sa objaví hlásenie zobrazenia návodu na inštaláciu, stlačte **OK** a **3 sekundy** podržte.

Când este afișat mesajul de consultare a manualului de instalare, apăsați **OK** timp de **3 secunde**.

Когато се появи съобщението за преглед на ръководството за инсталиране, натиснете **ОК** за **З секунди**.

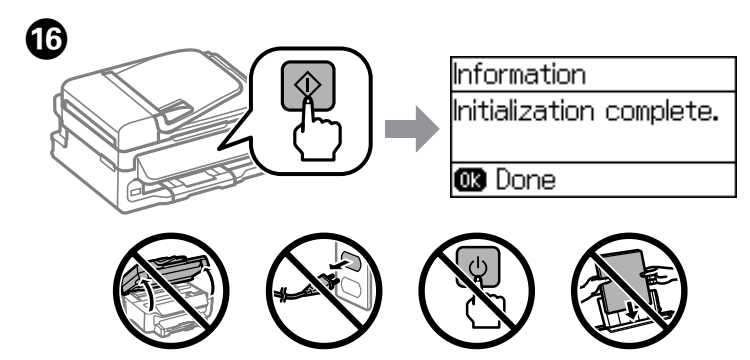

Skontrolujte, či sú nádobky naplnené atramentom, a potom začnite dopĺňať atrament stlačením  $\otimes$ . Plnenie atramentom trvá asi 20 minút.

Confirmați faptul că rezervoarele sunt pline cu cerneală și apoi apăsați  $\diamond$  pentru a începe încărcarea cernelii. Încărcarea cernelii durează aproximativ 20 minute.

Проверете дали резервоарите са напълнени с мастило, после натиснете <br/>
да зареждате с мастило. Зареждането на мастилото трае около 20 минути.

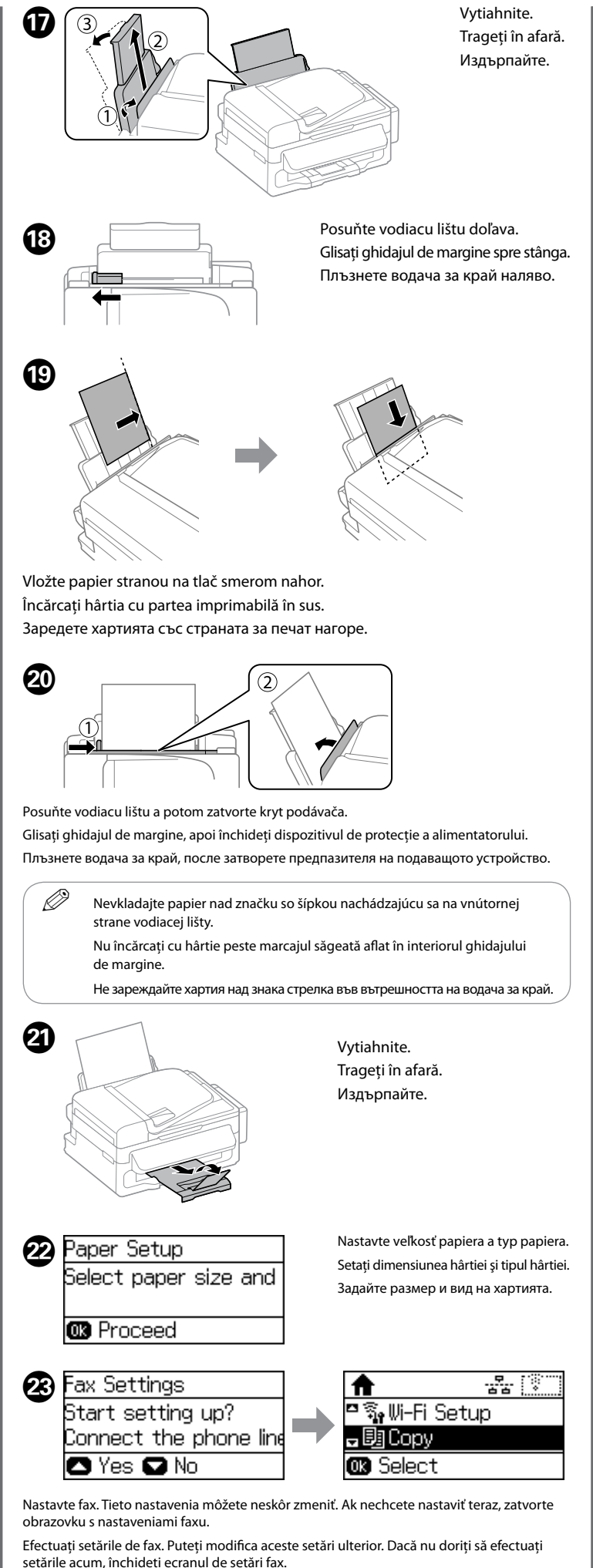

Направете настройките за факс. Можете да промените тези настройки по-късно. Ако не искате да направите настройките сега, затворете екрана за настройки на факс. 24

Windows (No CD/DVD drive) Mac OS X

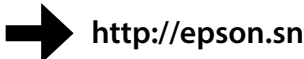

Navštívte webovú stránku a spustite proces nastavenia, nainštalujte softvér a nakonfigurujte nastavenia siete.

Vizitați website-ul pentru a începe procesul de configurare, instala software-ul și configura setările de rețea.

Посетете уебсайта, за да стартирате процеса по настройка, да инсталирате софтуера и да конфигурирате мрежовите настройки.

## iOS/Android

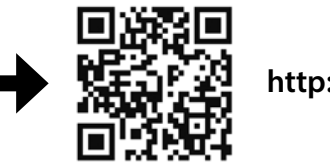

http://ipr.to/c

Navštívte webovú stránku, nainštalujte aplikáciu Epson iPrint, spustite proces nastavenia a nakonfigurujte nastavenia siete.

Vizitați website-ul pentru a instala aplicația Epson iPrint, începe procesul de configurare și configura setările de rețea.

Посетете уебсайта, за да инсталирате приложението Epson iPrint, да стартирате процеса за настройки и да конфигурирате мрежовите настройки.

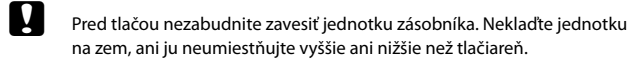

Asigurați-vă că înaintea imprimării ați atașat unitatea de rezervoare. Nu culcați unitatea și nu o poziționați mai sus sau mai jos față de imprimantă.

Закачете резервоара преди да печатате. Не оставяйте блока легнал и не го разполагайте по-високо или по-ниско от принтера.

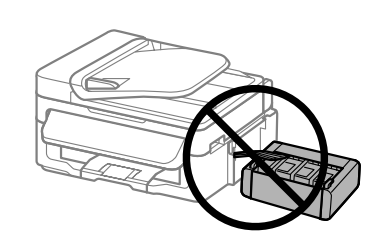

# **Epson Connect**

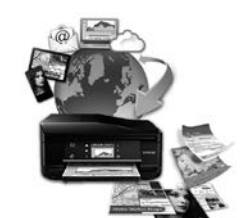

https://www.epsonconnect.com/

Pomocou mobilného zariadenia môžete tlačiť z ktoréhokoľvek miesta na svete na tlačiarni kompatibilnej s aplikáciou Epson Connect. Ďalšie informácie nájdete na webovej stránke.

Utilizând dispozitivul mobil, puteți tipări din orice locație de pe glob pe imprimanta compatibilă Epson Connect. Vizitați website-ul pentru mai multe informații.

Като използвате вашето мобилно устройство, можете да печатате от всяко място по света на вашия принтер, съвместим с Epson Connect. Посетете уебсайта за повече информация.

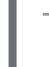

# Základné činnosti / Operațiuni de bază / Основни действия

### Sprievodca ovládacím panelom Ghid la panoul de control Насоки за панела за управление

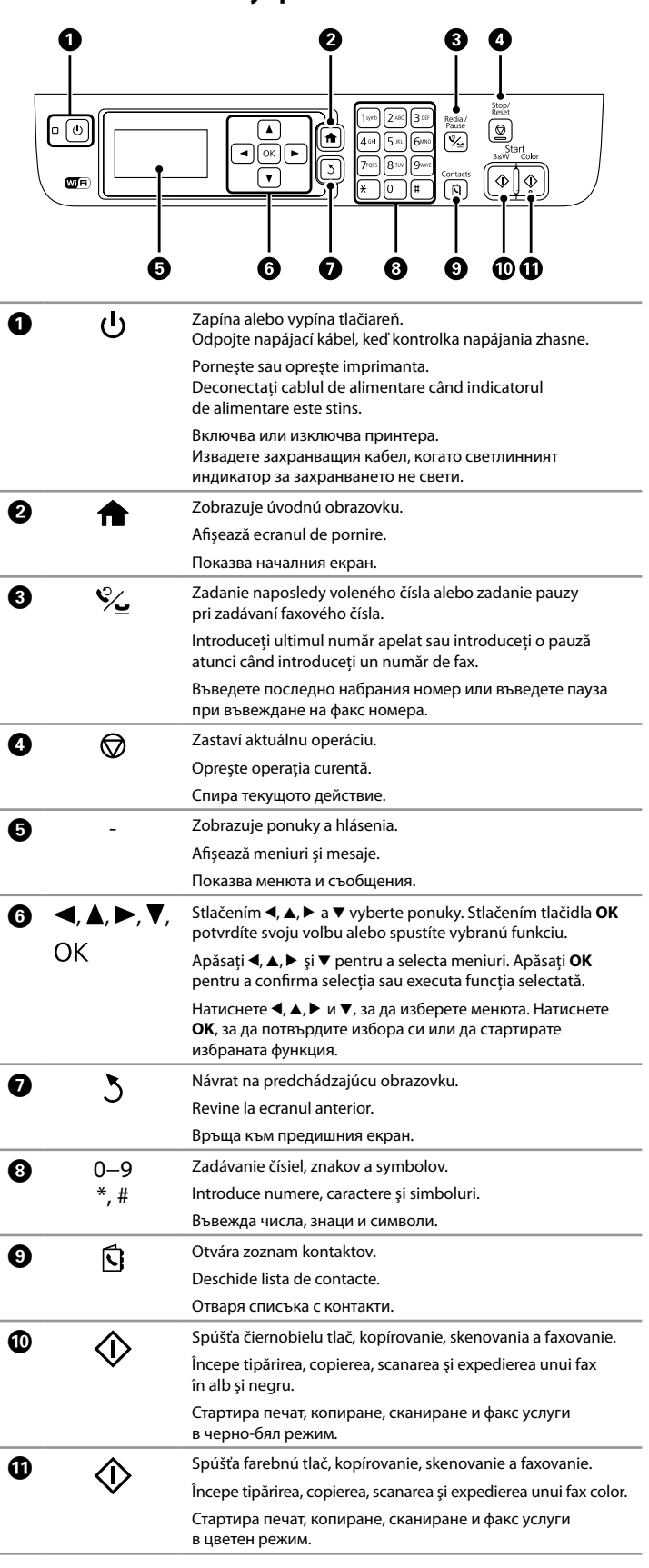

• • • 🕨

### Kopírovanie Copierea Копиране

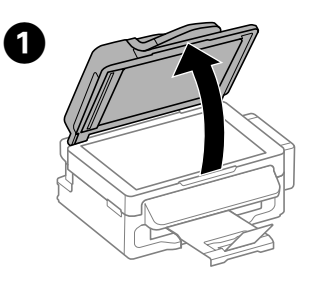

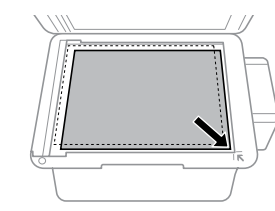

Zatvorte kryt dokumentov. 3 Închideți capacul de document. Затворете капака за документи.

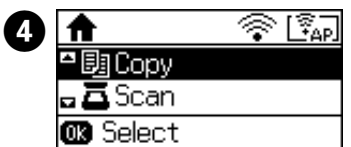

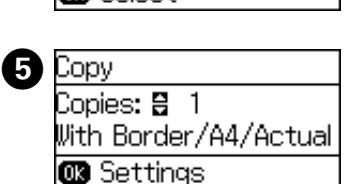

Stlačením tlačidiel ▲ a ▼ zadajte počet kópií. Apăsați butoanele ▲ și ▼ pentru a introduce numărul de copii Натиснете бутоните ▲ и ▼, за да въведете броя копия.

Na úvodnej obrazovke vyberte

Selectați Copiere pe ecranul de pornire.

Изберете Копиране от началния

možnosť Kopírovať.

екран.

Otvorte kryt dokumentov.

Отворете капака за документи

Amplasați documentul original.

Deschideți capacul

de document.

Položte originál.

Поставете оригинала.

Stlačte tlačidlo OK. Vyberte položku Rozloženie a potom vyberte 6 príslušné rozloženie Apăsați butonul OK. Selectați Aspect și apoi selectați aspectul

corespunzător Натиснете бутона ОК. Изберете Оформление, после изберете

полхоляшия изглел.

### Stlačte tlačidlo ▼ a podľa potreby upravte ostatné nastavenia. Apăsați butonul ▼ și apoi efectuați alte setări în modul necesar. Натиснете бутона ▼, после направете другите настройки, ако е необходимо.

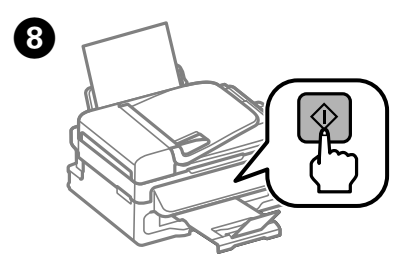

Stlačením <a>li>spustite kopírovanie.</a> Apăsați 🗇 pentru a începe copierea. Натиснете 🗇, за да стартирате отпечатването

### Pomocník ku kvalite tlače Asistență pentru calitatea de imprimare Помощ за качеството на печат

Ø Ak vidíte na výtlačkoch chýbajúce časti alebo prerušované čiary, skúste nasledujúce riešenia.

> Dacă observați segmente lipsă sau rânduri întrerupte pe materialul imprimat, încercați următoarele soluții.

Ако видите липсващи сегменти или прекъснати линии в разпечатките, опитайте следните решения.

Vytlačte kontrolnú vzorku trysky a overte, či sú trysky tlačovej hlavy zanesené. Vyberte položky Nastavenie > Údržba > Tlačová hlava Kontrola dýz.

Ak sú čiary vytlačené ako na obrázku (a), trxysky nie sú zanesené. Vyberte položku Dokončiť. Ak si všimnete nejaké chýbajúce časti alebo prerušované čiary, ako je znázornené na obrázku (b), prejdite na krok 2.

Imprimati un model de verificare a duzelor pentru a verifica dacă duzele capului de tipărire

nu sunt înfundate. Selectati Configurare > Întretinere > Verif. duză cap imprimare

Dacă toate liniile sunt tipărite în modul indicat în (a), duzele nu sunt înfundate. Selectati Terminare. Dacă observați orice segmente lipsă sau linii întrerupte precum cele indicate în (b), mergeți la pasul 2.

Отпечатайте шаблон за проверка на дюзите, за да проверите дали дюзите на печатащата глава не са запушени

Изберете Инсталиране > Поддръжка > Проверка дюзи печат. глава Ако всички редове са отпечатани, както е показано на (а), дюзите не са запушени. Изберете Край

Ако забележите липсващи сегменти или прекъснати редове, както е показано на (b), отидете на стъпка 2.

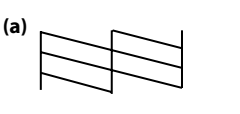

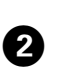

Vyberte možnosť Vyčistite tlačovú hlavu a postupujte podľa pokynov na obrazovke. Selectați Curățați capul de tipărire și urmați instrucțiunile de pe ecran. Изберете Почистете печатащата глава и следвайте инструкциите на екрана.

Ø Pri čistení sa spotrebuje určité množstvo atramentu zo všetkých zásobníkov, takže čistenie spúšťajte len v prípade, že sa na výtlačkoch znížila kvalita. La curătarea capului de tipărire se va folosi niste cerneală din toate rezervoarele.

astfel că executati curătarea doar dacă scade calitatea de imprimare Почистването използва известно количество мастило от всички резервоари, затова стартирайте почистване само ако качеството

на разпечатките се влоши

## Odstránenie zaseknutého papiera Eliminarea blocajului de hârtie Изчистване на заседнала хартия

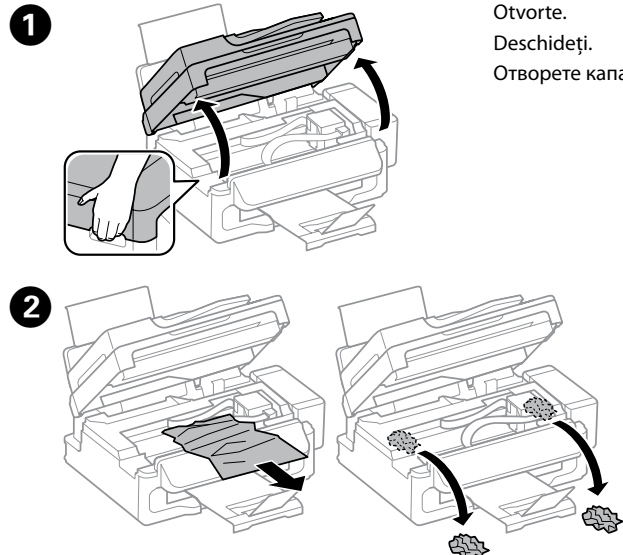

Vyberte všetok papier vo vnútri vrátane všetkých roztrhnutých kúskov. Îndepărtați întreaga hârtie din interior, inclusiv orice bucăți de hârtie rupte. Извадете хартията отвътре, включително всички скъсани парченца.

### Nedotýkajte sa bieleho plochého kábla, priehľadnej časti a atramentových trubíc vo vnútri tlačiarne. Môže to spôsobiť poruchu

Nu atingeti cablul plat alb, părtile transparente și tuburile de cerneală din interiorul imprimantei. În caz contrar, pot apărea defecțiuni.

Не докосвайте белия плосък кабел, прозрачната част и тръбичките с мастило в принтера. Това може да причини неизправност.

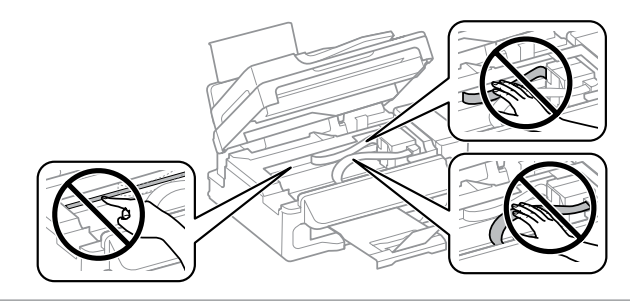

Zatvorte

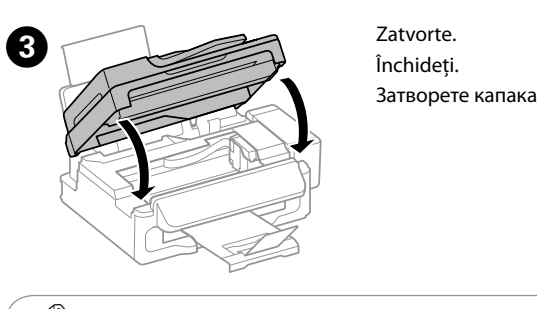

Ak papier stále zostáva v blízkosti zadného podávača papiera, opatrne ho vytiahnite Dacă rămâne hârtie în continuare lângă alimentatorul de hârtie spate

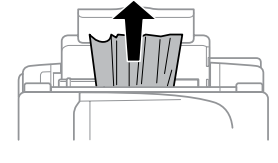

Ако все оше има хартия близо до поставката за задно подаване на хартия, внимателно я издърпайте.

scoateți-o afară.

Stlačte tlačidlo zobrazené na LCD obrazovke. Apăsati butonul afisat pe ecranul LCD. Натиснете бутона, показан на LCD екрана.

Kontrola hladiny atramentu a napĺňanie atramentom Verificarea nivelurilor de cerneală și realimentarea cu cerneală Проверка на нивото на мастилото и допълване с мастило

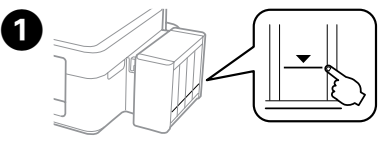

Zrakom skontroluite hladiny atramentu vo všetkých zásobníkoch atramentu. Ak je hladina atramentu pod spodnou čiarou na zásobníkoch, prejdite na krok 2 a doplňte zásobníky. Verificati vizual nivelurile de cerneală din toate rezervoarele de cerneală. Dacă nivelul de cerneală este sub linia inferioară de pe rezervoare, mergeți la pasul 2 pentru a reumple rezervoarele.

Проверете визуално нивото на мастилото във всички резервоари за мастило. Ако нивото на мастилото е под долната линия на резервоарите, отидете на стъпка 20, за да допълните резервоарите.

Η Ak budete tlačiareň ďalej používať, keď je hladina atramentu nižšia než spodná čiara, môže dôjsť k poškodeniu. Nezabudnite zrakom skontrolovať hladiny atramentu. Upozornenie na nízku hladinu atramentu v tlačiarni nemusí byť presné, pretože nie je vygenerované priamo meraním hladín atramentu v zásobníkoch atramentu

Continuarea utilizării imprimantei atunci când nivelul de cerneală este sub linia inferioară poate duce la defectarea imprimantei. Asigurati-vă că verificati vizual nivelurile de cerneală. Este posibil ca alerta de nivel de cerneală redus a imprimantei să nu fie precisă deoarece nu este generată prin măsurarea directă a nivelurilor de cerneală din rezervoare.

Използването на принтера, когато нивото на мастилото е под долната линия, може да доведе до повредата му. Проверявайте визуално нивото на мастилото. Предупреждението за ниско ниво на мастилото на принтера може да не е точно, защото не се генерира чрез директно измерване на нивото на мастилото в резервоарите.

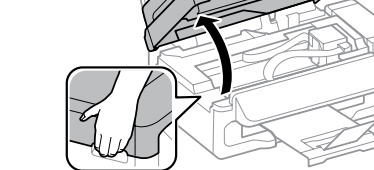

Отворете капака.

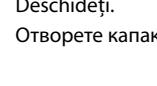

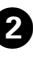

2 Vyberte položky Nastavenie > Údržba > Vynulovať hladiny atramentu. Selectati Configurare > Întretinere > Resetare niveluri cerneală. Изберете Инсталиране > Поддръжка > Нулир. нивата на мастило.

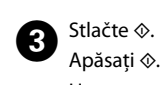

Apăsați 🗞 Натиснете 🗄

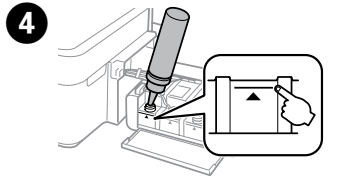

Pozrite kroky 4 až 10 v časti 3 na prednej strane a naplňte zásobníky po hornú čiári

Consultati pasii de la 🚯 la 🛈 din sectiunea 3 de pe prima pagină pentru a reumple rezervoarele la linia superioară.

Вижте стъпки 🕘 до 🛈 в Раздел 3 на предната страница, за да допълните резервоарите до горната линия.

Ø Ak po doplnení zásobníka atramentu k hornému indikátoru zostane nejaký atrament v nádobke, namontujte bezpečne uzáver a uskladnite nádobku s atramentom v zvislej polohe na neskoršie použitie. Dacă în sticla de cerneală mai rămâne cerneală după alimentarea rezervorului de cerneală până la linia superioară, închideți bine capacul sticlei și păstrați sticla în poziție verticală pentru folosire ulterioară

Ако след допълване на резервоара до горната линия в шишенцето остане мастило, поставете здраво капачката и запазете шишенцето изправено за по-късна употреба.

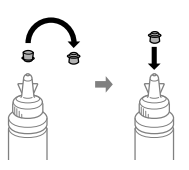

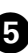

5 Stlačte tlačidlo OK. Apăsați butonul **OK**. Натиснете бутона ОК.

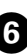

6 Pokračujte podľa pokynov na LCD obrazovke a vynulujte hladiny atramentu. Urmați instrucțiunile de pe ecranul LCD pentru a reseta nivelurile de cerneală

Следвайте инструкциите на LCD екрана, за да нулирате нивото на мастилото.

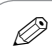

Hladiny atramentu môžete vynulovať tiež vtedy, keď ste nedoplnili atrament po hornú čiaru. Ak to však urobíte, tlačiareň môže generovať falošné upozornenie na nízku hladinu atramentu, prípadne sa nemusí objaviť žiadne upozornenie.

Puteti reseta nivelurile de cerneală chiar dacă nu ati umplut cu cerneală până la linia superioară. Totuși, acest lucru va duce la generarea de către imprimantă a unei alerte false privind nivelul redus de cerneală sau imprimanta nu va genera nicio alertă.

Можете да нулирате нивото на мастилото дори ако не сте допълнили с мастило до горната линия. Това обаче ще доведе до фалшиво предупреждение за ниско ниво на мастилото от принтера или до невъзможност за генериране на предупреждение.

## Prenášanie **Transportul** Транспортиране

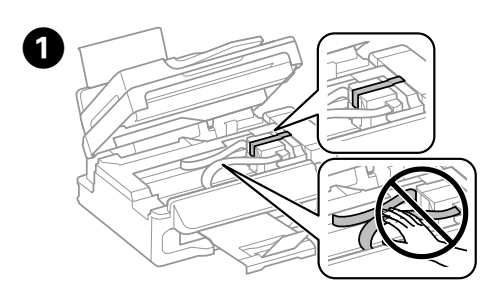

Zaistite tlačovú hlavu páskou. Asigurati capul de tipărire cu o bandă. Обезопасете печатащата глава с лента.

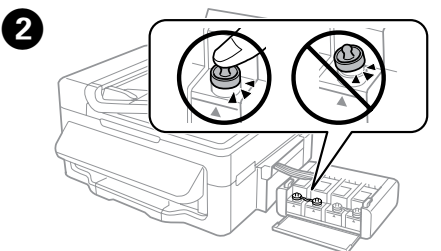

Poriadne zatvorte. Închideti bine capacul. Затворете здраво.

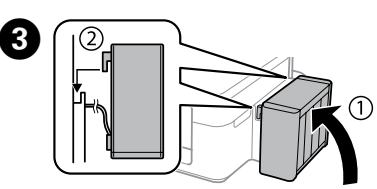

Nezabudnite zavesiť. Atașați unitatea la produs. Уверете се, че сте го закачили.

### Zabaľte tlačiareň pomocou ochranných materiálov, aby nedošlo 4 k zveseniu jednotky zásobníka s atramentom.

Ambalati imprimanta cu materiale de protecție pentru a preveni desprinderea unității rezervorului de cerneală.

Опаковайте принтера със защитна опаковка, за да не се откачи блокът на резервоара с мастилото.

Α Tlačiareň pri preprave udržiavajte rovno. Inak by mohlo dôjsť k vytečeniu atramentu. Nádobku s atramentom držte pri zaisťovaní uzáveru a jej prenášaní v zvislej polohe, aby nedošlo k vytečeniu atramentu.

În timpul transportului, mențineți imprimanta în plan orizontal. În caz contrar, cerneala se poate scurge.

La transportul sticlei de cerneală țineți sticla cu cerneală în poziție verticală în timp ce strângeți capacul și luați măsurile necesare pentru a preveni scurgerea cernelii.

Не накланяйте принтера при транспортиране. В противен случай мастилото може да протече.

Докато транспортирате шишенце с мастило, дръжте го изправено, когато затваряте капачката и вземете мерки да не потече.

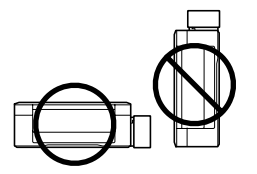

Po premiestnení odstráňte pásku zaisťujúcu tlačovú hlavu. Ak spozorujete zníženie kvality tlače, spustite cyklus čistenia alebo zarovnajte tlačovú hlavu.

După ce mutați imprimanta, îndepărtați banda de siguranță a capului de tipărire. Dacă observați o scădere a calității imprimării, efectuați un ciclu de curățare sau de aliniere a capului de tipărire.

След като го преместите, махнете лентата, която обезопасява печаташата глава. Ако забележите влошаване на качеството на печат, стартирайте цикъл за почистване или подравнете печаташата глава.

# Bezpečnostné pokyny / Instrucțiuni de siguranță / Инструкции за безопасност

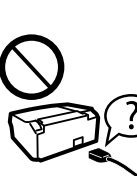

Používajte iba napájací kábel, ktorý sa dodáva s tlačiarňou. Pri použití iného kábla hrozí požiar alebo úraz. Nepoužívajte kábel s iným zariadením

Utilizati doar cablul de alimentare livrat cu imprimanta. Utilizarea unui alt cablu poate cauza incendii sau socuri electrice. Nu utilizați cablul cu niciun alt echipament.

Използвайте само захранвашия кабел, доставен с принтера. Използването на друг кабел може да причини пожар или електрически удар. Не използвайте кабела с друго оборудване.

Skontrolujte, či napájací kábel na striedavý prúd spĺňa príslušnú miestnu bezpečnostnú normu Cablul de alimentare AC trebuie să corespundă standardului

de sigurantă local. Уверете се, че АС захранващият кабел отговаря на съответните

местни стандарти за безопасност.

Okrem prípadov vyslovene uvedených v dokumentácii sa nepokúšajte sami opravovať tlačiareň.

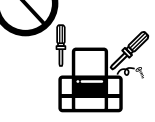

Cu exceptia celor mentionate în documentație, nu încercați să depanati dumneavoastră imprimanta. Освен ако не е изрично обяснено в документацията, не се опитвайте да ремонтирате принтера сами.

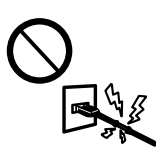

Nedovoľte, aby sa napájací kábel poškodil, prípadne rozodral. Evitati deteriorarea sau uzura cablului de alimentare. Не позволявайте захранвашият кабел да се повреди или протрие

Umiestnite tlačiareň blízko sieťovej zásuvky, kde bude možné napájací kábel ľahko odpojiť

Amplasati imprimanta în apropierea unei prize de retea de unde cablul de alimentare poate fi deconectat cu usurintă. Поставете принтера близо до стенния контакт, където захранващият кабел може да бъде лесно изключен.

Zariadenie neumiestňujte ani neskladujte vonku, pri nadmernom znečistení alebo prachu, pri vode, pri tepelných zdrojoch alebo na miestach vystavených otrasom, vibráciám, vysokej teplote alebo vlhkosti

Nu aşezați și nu păstrați produsul în aer liber, lângă surse de mizerie sau praf excesiv, lângă surse de căldură sau în locuri expuse socurilor, vibratiilor, temperaturilor ridicate sau umezelii.

Не поставяйте или съхранявайте продукта навън, близо до прекомерно замърсяване или прах, вода, източници на топлина или на места, подложени на удари, вибрации, висока температура или влажност.

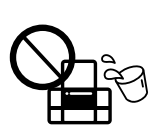

┢═┥

Dbajte na to, aby sa na výrobok nevyliala žiadna tekutina a nemanipulujte výrobkom s mokrými rukami. Aveți grijă să nu turnați lichide pe produs și să nu manipulați produsul cu mâinile ude

Внимавайте да не разлеете течност върху продукта и не работете с продукта с влажни ръце.

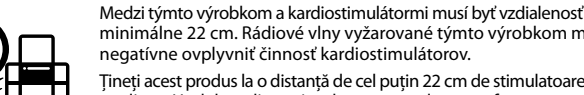

minimálne 22 cm. Rádiové vlny vyžarované týmto výrobkom môžu negatívne ovplyvniť činnosť kardiostimulátorov. Țineți acest produs la o distanță de cel puțin 22 cm de stimulatoare

cardiace. Undele radio emise de acest produs pot afecta funcționarea stimulatoarelor cardiace.

Дръжте продукта поне на 22 cm от сърдечни пейсмейкъри. Радиовълните от този продукт могат сериозно да попречат на работата на сърдечните пейсмейкъри.

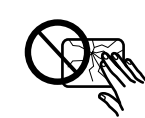

V prípade poškodenia obrazovky LCD sa obráťte na dodávateľa. Ak sa roztok tekutých kryštálov dostane na ruky, dôkladne ich umyte mydlom a vodou. Ak sa roztok tekutých kryštálov dostane do očí, okamžite ich prepláchnite vodou. Ak nepríjemné pocity alebo problémy s videním pretrvávajú aj po dôkladnom prepláchnutí, okamžite vyhľadaite lekára

În cazul în care ecranul LCD este defect, contactați furnizorul. Dacă soluția de cristale lichide intră în contact cu mâinile dumneavoastră, spălați-vă cu săpun și apă din abundență. Dacă soluția de cristale lichide intră în contact cu ochii, spălați-vă imediat cu apă. Dacă starea de disconfort sau problemele de vedere persistă după o clătire temeinică, solicitați imediat asistență medicală.

Ако течнокристалният екран е повреден, свържете се с вашия дилър. Ако разтворът от течните кристали попадне върху ръцете ви, измийте ги обилно със сапун и вода. Ако разтворът от течните кристали попадне в очите ви, наплискайте ги незабавно с вода. Ако усетите дискомфорт или проблеми със зрението, след като сте ги измили обилно, потърсете незабавно лекарска помош.

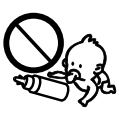

Nádobky s atramentom a zásobník s atramentom uschovajte mimo dosah detí Nenite atrament

Nu lăsati sticlele cu cerneală și unitatea cu rezervorul de cerneală la îndemâna copiilor și nu beți din cerneală.

Пазете шишенцата с мастило и блока на резервоара за мастило на недостъпни за деца места и не пийте от мастилото.

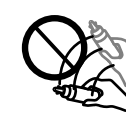

Po odstránení tesnenia nenakláňajte ani netraste nádobku s atramentom, v opačnom prípade môže dôjsť k úniku.

Nu înclinați și nu agitați sticlele cu cerneală după ce acestea au fost desigilate; cerneala se poate scurge.

Не накланяйте или клатете шишенцето с мастило след премахване на уплътнението, това може да предизвика изтичане

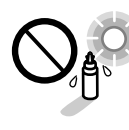

Nádobky s atramentom uschovajte vo vzpriamenej polohe a nevystavujte ich nárazom ani zmenám teploty.

sau fluctuatii de temperatură.

на удар или температурни промени.

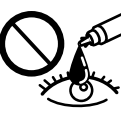

Ak sa atrament dostane na pokožku, dôkladne si toto miesto očistite vodou a mydlom. Ak sa atrament dostane do očí, ihneď ich prepláchnite vodou. Ak po dôkladnom prepláchnutí máte stále problémy s videním. ihneď navštívte svojho lekára. Ak sa vám atrament dostane do úst, okamžite ho vypľujte a ihneď vyhľadajte lekára.

Dacă cerneala intră în contact cu pielea, spălați temeinic zona afectată cu apă și săpun. Dacă cerneala intră în contact cu ochii, clătiti imediat cu apă. Dacă starea de disconfort sau problemele de vedere persistă după o clătire temeinică, solicitați imediat asistență medicală. Dacă cerneala pătrunde în gura dumneavoastră, scuipați-o imediat si consultati imediat un medic

Ако мастило попадне върху кожата ви, обилно измийте зоната със сапун и вода. Ако мастило попадне в очите ви, измийте ги незабавно с вода. Ако усетите дискомфорт или проблемите със зрението продължат, след като сте ги измили обилно, потърсете незабавно лекар. Ако в устата ви влезе мастило, изплюйте го незабавно и посетете доктор веднага.

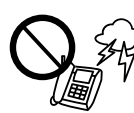

Vyvarujte sa používania telefónu počas búrky. Môže hroziť úraz elektrickým prúdom z bleskov.

Evitati folosirea unui telefon în timpul unei furtuni cu descărcări electrice. Poate exista un anumit risc de soc electric în urma unui fulger. Избягвайте да използвате телефон по време на гръмотевична буря. Може да има известен риск от електрически удар от светкавица.

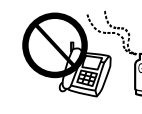

Nepoužívajte telefón na nahlasovanie úniku plynu v mieste úniku. Nu utilizați telefonul pentru a raporta o scurgere de gaz aflându-vă în apropierea scurgerii

Не използвайте телефон, за да докладвате за теч на газ в близост до теча.

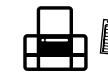

Tento návod majte vždy poruke. Păstrați acest ghid permanent la îndemână. наги пазете ръководството наблизо.

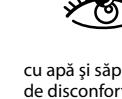

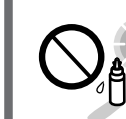

Țineți sticlele de cerneală în poziție verticală și nu le expuneți la lovituri

Дръжте шишенцата с мастило изправени и не ги подлагайте

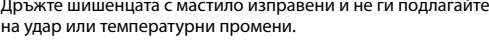

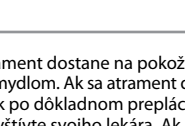

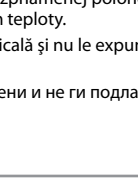

# Nádobky s atramentom / Sticle de cerneală / Шишенца с мастило

| ВК  | С   | М   | Y   |
|-----|-----|-----|-----|
| 664 | 664 | 664 | 664 |

И

Používanie originálneho atramentu Epson, iného než tu uvedeného, môže spôsobiť poškodenie, na ktoré sa nevzťahujú záruky spoločnosti Epson.

Prin folosirea unei alte cerneli originale Epson, de alt tip decât cel specificat aici, poate duce la producerea unor defectiuni care nu sunt acoperite de garantiile Epson

Използването на оригинално мастило Epson, различно от посоченото тук, може да доведе до повреда, която не се покрива от гаранцията на Epson.

# **Questions?**

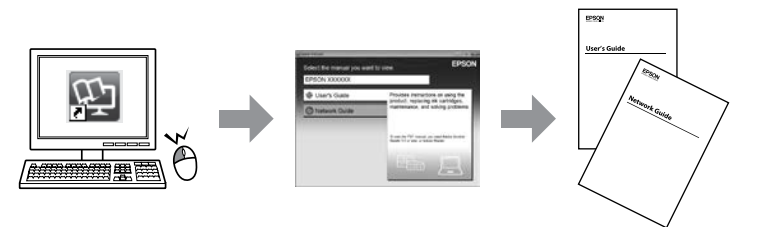

Môžete otvoriť dokument Používateľská príručka (vo formáte PDF) a Sprievodca sieťou (vo formáte PDF) pomocou ikony odkazu, prípadne si prevezmite najnovšie verzie z nasledujúcej webovej stránky.

Puteți deschide Ghidul utilizatorului (PDF) și Ghid de rețea (PDF) de la pictograma de acces rapid, respectiv puteți descărca ultimele versiuni accesând următoarea pagină web.

Можете да отворите Ръководството на потребителя (PDF) и Мрежовото ръководство (PDF) от иконата за бърз достъп или да изтеглите най-новите версии от следния уебсайт.

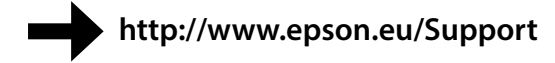

Windows® is a registered trademark of the Microsoft Corporation.

Mac OS is a trademark of Apple Inc., registered in the U.S. and other countries

Android<sup>™</sup> is a registered trademark of Google Inc.

Maschinenlärminformations-Verordnung 3. GPSGV: Der höchste Schalldruckpegel beträgt 70 dB(A) oder weniger gemäss EN ISO 7779.

Das Gerät ist nicht für die Benutzung im unmittelbaren Gesichtsfeld am Bildschirmarbeitsplatz vorgesehen. Um störende Reflexionen am Bildschirmarbeitsplatz zu vermeiden, darf dieses Produkt nicht im unmittelbaren Gesichtsfeld platziert werden.

AEEE Yönetmeliğine Uygundur.

Обладнання відповідає вимогам Технічного регламенту обмеження використання дея небезпечних речовин в електричному та електронному обладнанні.

для пользователей из России Срок службы: 3 года

The contents of this manual and the specifications of this product are subject to change without notice.

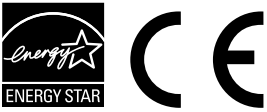